BancaNet Empresarial

Servicios Adicionales > Cuenta Balance Cero > Barridos > Barrido Eventual >

### Contenido

» Cuenta Balance Cero - Barridos - Eventual

Servicios Adicionales > Cuenta Balance Cero > Barridos > Barrido Eventual >

### » Cuenta Balance Cero - Barridos - Eventual

#### ¿Qué encuentro en esta página?

Esta página le permite crear una estructura.

#### ¿Cómo puedo obtener los datos que me interesan?

La página está compuesta por la siguiente información:

#### 1. Datos de estructura

- Nombre de la estructura CBC
- Nivel 1 Cuenta madre
- Cuenta
- Con bloqueo en el último barrido

#### 2. Cuentas operativas

- Sucursal
- Cuenta
- Nombre
- Número
- Naturaleza
- Saldo mínimo

#### Eventual

- En esta página, esta función le permite crear una estructura de un solo nivel que barrerá en línea al momento de su creación.
  - Asigne un nombre a la estructura y seleccione la cuenta madre.
  - Haga clic en el botón "Agregar" para incorporar cuentas operativas a la estructura; a continuación, podrá establecer un saldo mínimo para cada cuenta seleccionada.

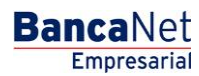

Página 2

Servicios Adicionales > Cuenta Balance Cero > Barridos > Barrido Eventual >

| -   |   |        | ۰  |   |   |   | -     |
|-----|---|--------|----|---|---|---|-------|
| _ D | 2 | $\sim$ | I. | r | ٦ | 2 | _ ~ Z |
|     |   | u      |    |   |   |   | ~     |
| -   | - | ~      |    |   |   | - | -     |

Empresarial

**Banca**Net

| Sucursal    |           | Cuenta o nombre  |                                    |                    | Buscar                                  |
|-------------|-----------|------------------|------------------------------------|--------------------|-----------------------------------------|
|             | Sucursal  | Cuenta           | Nombre                             | Naturaleza         | Saldo Minimo                            |
|             | 377       | 1234567890123456 | Arafel Internacional SA de CV      | Ingresos / Egresos |                                         |
| <b>&gt;</b> | 20        | 1234567890123456 | Arafel Internacional SA de CV      | Ingresos / Egresos | 9999999999999999999                     |
|             | 643       | 1234567890123456 | Arafel Internacional SA de CV      | Ingresos / Egresos |                                         |
| <b>V</b>    | 888       | 1234567890123456 | Arafel Internacional SA de CV      | Ingresos / Egresos | 999999999999999999999999999999999999999 |
| 1a5         | 0 de 1000 | « Anterior 1     | 2   3   4   5   <u>Siquiente »</u> | Ir a la págin      | a de 190 🚺                              |

Para proceder con el barrido eventual, haga clic en el botón "Continuar".

| BancaNet<br>Empresarial                                                       |                           |                               |               |                         |              |                                      | Mart       | es 07 de Julio de 2015, 12:00 Ce | javieralvare:<br>entro de Méxic | Javier Álvarez   Empresa D<br>z@empresademo.com.mx   55.55.11<br>o   Último acceso por BancaNet: 20/1 | emo S.A. de<br>11.0000   <u>Act</u><br>12/15 a las 01 | e C.V.<br>Jalizar<br>30:54 | <b>≜ ≜ ⊠</b> ∻ |
|-------------------------------------------------------------------------------|---------------------------|-------------------------------|---------------|-------------------------|--------------|--------------------------------------|------------|----------------------------------|---------------------------------|----------------------------------------------------------------------------------------------------|-------------------------------------------------------|----------------------------|----------------|
| CONSULTAS TRANSFERENCIAS Y PAG                                                | ios imp                   | UESTOS Y CO                   | ONTRIB        | UCIONES COBRA           | NZA IN       | VERSIONES S                          | ERVICIO    | S ADICIONALES ADMINIST           | RACIÓN                          |                                                                                                    |                                                       |                            | SALIR          |
| Operaciones de Crédito 🍰 Pernex                                               | 🚯 Fir                     | anciamiento a                 | Proveed       | ores 😗 Cuenta E         | alance Cer   | ro U\$D Divisas                      |            | Premium                          |                                 |                                                                                                    |                                                       |                            |                |
| Cuenta Balance C                                                              | ero B                     | arrido                        | s -           | Barrido Ev              | ventu        | ual                                  |            |                                  |                                 |                                                                                                    |                                                       |                            | 80             |
| Estructura 🗸 🗸                                                                | Barridos<br>Capture la in | - Eventual<br>formación solic | citada y      | dé clic en "Agregar" pa | ıra seleccio | onar las cuentas op                  | perativas. |                                  |                                 |                                                                                                    |                                                       |                            |                |
| Barrido ^<br>Suspender / Activar                                              | Datos estruct             | le<br>ura                     |               |                         | Nom          | ibre de la estructi<br>PRESA DEMO 10 | ura CBC    |                                  |                                 |                                                                                                    |                                                       |                            |                |
| Consultar                                                                     |                           |                               |               |                         | Nive         | el 1 - Cuenta ma                     | dre        |                                  |                                 |                                                                                                    |                                                       |                            |                |
| Barrido Eventual                                                              |                           |                               |               |                         | Cue          | nta                                  |            |                                  |                                 |                                                                                                    |                                                       |                            |                |
| Forzar Barrido                                                                |                           |                               |               |                         | EM           | PRESA DEMO 10                        | - 682      | 2/7977649 Saldo MXN:\$803,9      | 971.89                          |                                                                                                    |                                                       |                            | Ŧ              |
| Desbloqueo                                                                    |                           |                               |               |                         |              | Con bloqueo en el i                  | último bar | rido                             |                                 |                                                                                                    |                                                       |                            |                |
| Búsqueda de fondos 🗸                                                          | Cuent<br>Si desea         | as operativ<br>eliminar una c | vas<br>varias | uentas, selecciónelas   | de la lista  | y dé clic en "Borra                  | r.         |                                  |                                 |                                                                                                    |                                                       |                            |                |
| BancaNet<br>Empresarial                                                       |                           | Num.                          | ×             | Sucursal                |              | Cuenta                               | ×          | Nombre                           |                                 | Saldo mínimo                                                                                          | Nat                                                   | uraleza                    |                |
|                                                                               |                           | 1                             |               | 682                     |              | 7938759                              |            | EMPRESA DEMO 10                  |                                 | 0.0                                                                                                   | Ingi                                                  | resos / Egresos            |                |
| ¿Qué desea hacer?                                                             | 1<br>Be                   | a 1 de 1                      |               |                         |              |                                      |            |                                  |                                 |                                                                                                    |                                                       | _                          | • v            |
| <u>Ver resumen de transferencias y</u><br>pagos <u>Dar de alta una cuenta</u> |                           |                               |               |                         |              |                                      |            |                                  |                                 |                                                                                                    |                                                       |                            | Continuar      |
|                                                                               |                           |                               |               |                         |              |                                      |            |                                  |                                 |                                                                                                    |                                                       |                            |                |

🖏 Banamex

D.R. @ Copyright 2009, Derechos Reservados. Banco Nacional de México, S.A., integrante de Grupo Financiero Banamex. Isabel la Católica 44. Centro Histórico. Del. Cuauhtémoc. C.P. 06000, México, Distrito Federal, México

Servicios Adicionales > Cuenta Balance Cero > Barridos > Barrido Eventual >

- Verifique la información de la cuenta madre del barrido eventual. Para editar los datos, haga clic en el botón "Regresar". Para continuar con el barrido, haga clic en el botón "Aceptar".
- El barrido eventual se realizó de forma exitosa. Para consultar el detalle de esta operación, pasados cinco minutos de la confirmación de aplicación, elija la opción *Consultar* en la sección de *Barridos*.

| Nombre de estructura CBC |                                                                   |                                                                                                    |
|--------------------------|-------------------------------------------------------------------|----------------------------------------------------------------------------------------------------|
| Cuenta madre             |                                                                   |                                                                                                    |
| Cuenta                   | JMH CONSTRUCCIONES SA DE CV - Banamex - 123456789012345           |                                                                                                    |
|                          | Saido MXN: \$ 100,000.00                                          |                                                                                                    |
| Sucursal                 | 89                                                                |                                                                                                    |
| Nivel                    | 1                                                                 |                                                                                                    |
|                          | Nombre de estructura CBC<br>Cuenta<br>Cuenta<br>Sucursal<br>Nivel | Nombre de estructura CBC Ata esperada mty   Cuenta madre JMH CONSTRUCCIONES SA DE CV - Banamex - 123456789012345<br>Saido MXN: \$ 100,000.00   Sucursal 89   Nivel 1 |

Para obtener el comprobante de aplicación, haga clic en el botón "Imprimir".

| Transacción realizad<br>El barrido ha sido ef | da. Por favor consulte su información der<br>ectuado satisfactoriamente. | tro de 5 minutos. |  |
|-----------------------------------------------|--------------------------------------------------------------------------|-------------------|--|
| Información de<br>estructura                  | Nombre de la estructura CBC                                              | Temporal          |  |
|                                               | Número de la estructura                                                  | 15                |  |
|                                               | Número de autorización                                                   | 000005            |  |
|                                               | Horario de barrido                                                       | 17 : 40           |  |
|                                               | Para obtener su reporte, dé clic en "Imprin                              | ir.               |  |

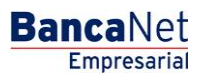

Página 4